## How to Schedule an Advisor Appointment in Albert

Step 1: Log into Albert  $\rightarrow$  Select "Academics"  $\rightarrow$  click "Schedule an Advisor Appointment"

| Graduation<br>Current Level: Sophomore<br>Expected Graduation Term: Sp<br>Apply to Graduate |
|---------------------------------------------------------------------------------------------|
| Update My Expected Grad T<br>Select All (1) Select None Email Selected (1)                  |
|                                                                                             |
|                                                                                             |

Step 2: "Select Department Calendar"  $\rightarrow$  Choose "Shanghai"

| Available Appointments Sch       | eduled Appointments Appointment History |                                           |
|----------------------------------|-----------------------------------------|-------------------------------------------|
| *Select Department C.<br>(Re     | alendar Click on r<br>quired) options.  | nagnifying glass for available            |
| Available Appointments   Schedul | Degree Progress Report                  | Expected Graduation Terr                  |
|                                  | Minor Application<br>What If Report     | Apply to Graduate                         |
| Academics                        |                                         | View My Graduation St                     |
|                                  | My Advising Network                     | Select All (1) Select None Email Selected |
| Grades &<br>Transcripts          | Minghui Zhou                            |                                           |

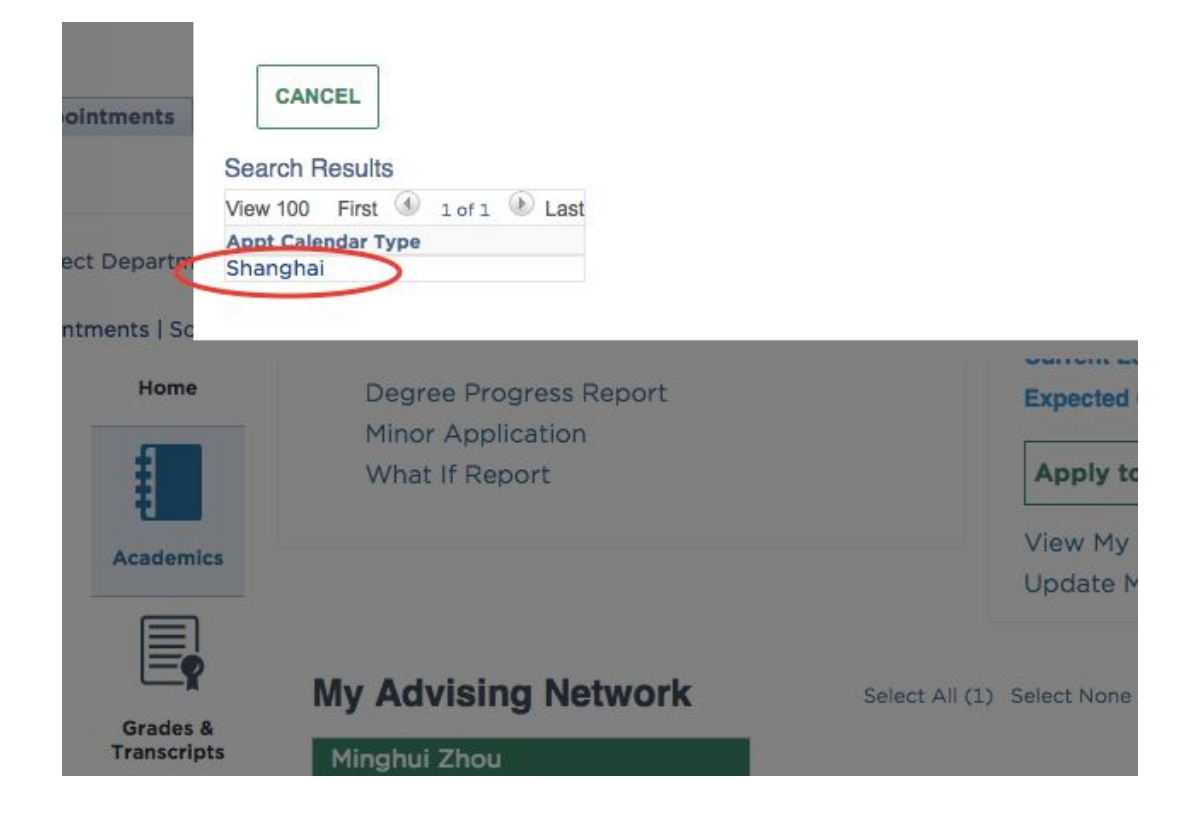

Step 3: Choose "Appointment Reason"  $\rightarrow$  Select one reason from the list

| Available Appointments                                | Scheduled Appointments                                                                                             | Appointmen                          | t History  |              |                  |
|-------------------------------------------------------|----------------------------------------------------------------------------------------------------|-------------------------------------|------------|--------------|------------------|
| *Select Departn                                       | nent Calendar Shanghai                                                                                             | Q                                   | Click on m | nagnifying g | lass for availab |
| Appointment Reas                                      | on(Required)<br>on(Required<br>gned Advisors Minghui Zhou                                                          | pointment Histo                     | ry         | Q            |                  |
| Appointment Reas<br>Assi<br>ailable Appointments   Si | cheduled Appointments   Appointment App                                                                            | pointment Histo<br>lication         | ry         | ]م ا         |                  |
| Appointment Reas<br>Assi<br>ailable Appointments   So | chequired)<br>on(Required<br>gned Advisors Minghui Zhou<br>cheduled Appointments   App<br>Minor App<br>What If Re  | pointment Histo<br>lication<br>port | ry         | Q.           | Aŗ               |
| Appointment Reas<br>Assi<br>ailable Appointments   So | (Required)<br>on(Required)<br>gned Advisors Minghui Zhou<br>cheduled Appointments   App<br>Minor App<br>What If Re | pointment Histo<br>lication<br>port | ry         | Q            | Ar               |

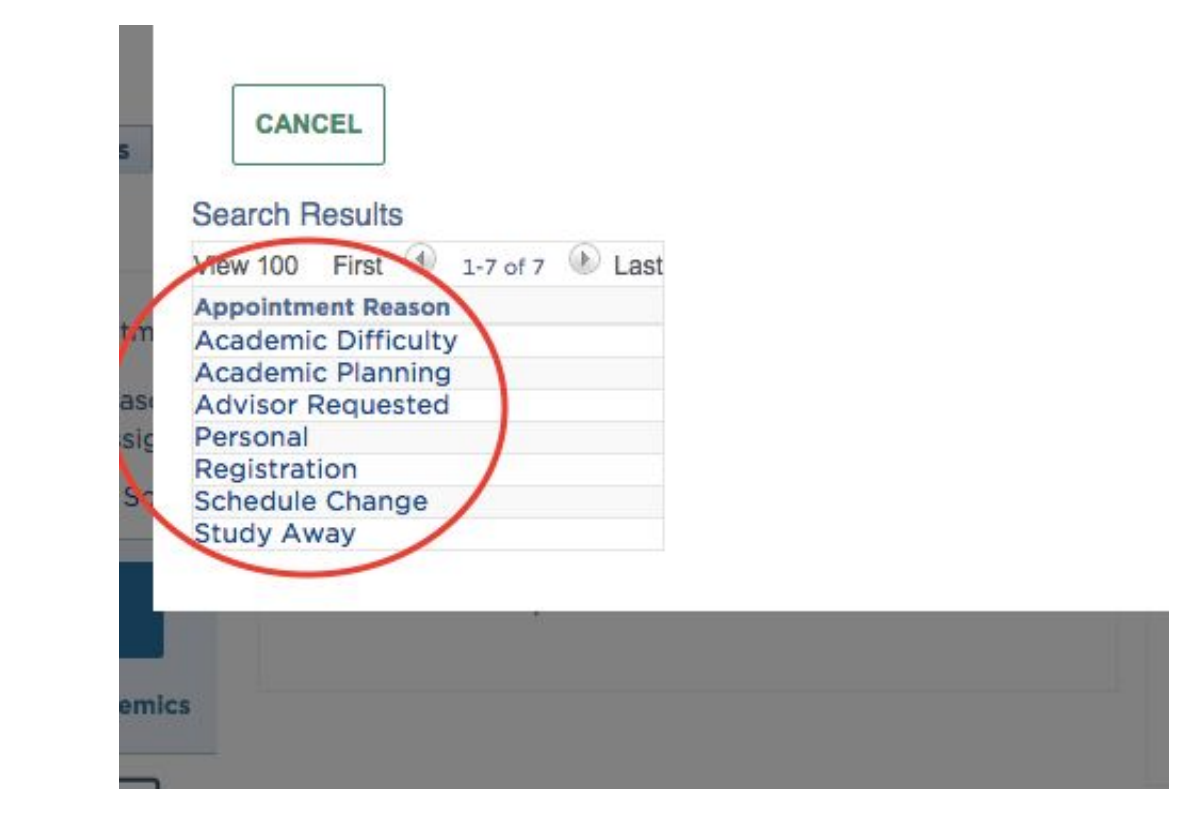

Step 4: Select an available appointment slot and click "**SCHEDULE**". Both you and your advisor will receive a confirmation email. You can also cancel your scheduled appointment with your advisor in the "Scheduled Appointments" tab.

|                                            | Scheduled Appointments                                            | Appointment History              |                        |                      |
|--------------------------------------------|-------------------------------------------------------------------|----------------------------------|------------------------|----------------------|
| *Select Departm                            | ent Calendar<br>(Required) Shanghai<br>(Required) Academic Diffic | Click on mag<br>options.         | nifying glass for avai | lable                |
| Assig                                      | ned Advisors Minghal Zhou                                         |                                  |                        |                      |
| Filter by Dat<br>(Optional):               | e Range                                                           | EAR FILTERS                      |                        |                      |
|                                            |                                                                   | FIND                             | VIEW ALL               | FIRST 1 OF 1 LAST    |
| AVAILABLE APPO                             | INTMENTS                                                          | 1 1 1 1 2                        |                        |                      |
| AVAILABLE APPO<br>Appt Calendar Ap<br>Type | ppointment Day of Start<br>art Date Week Time                     | End Location<br>Time Description | Staff/Faculty<br>Name  | Appointment SCHEDULE |